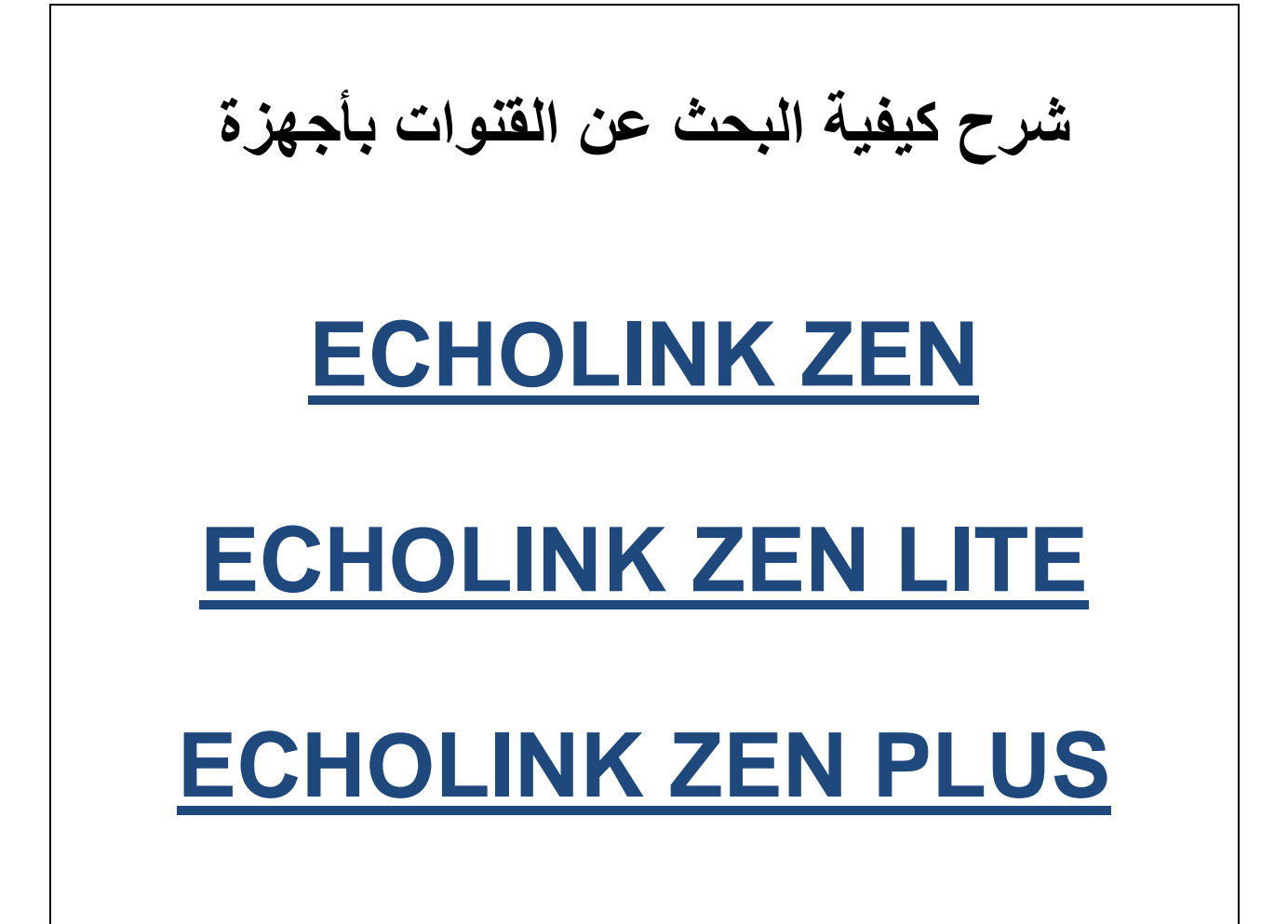

### نضغط على الزر <u>MENU</u>

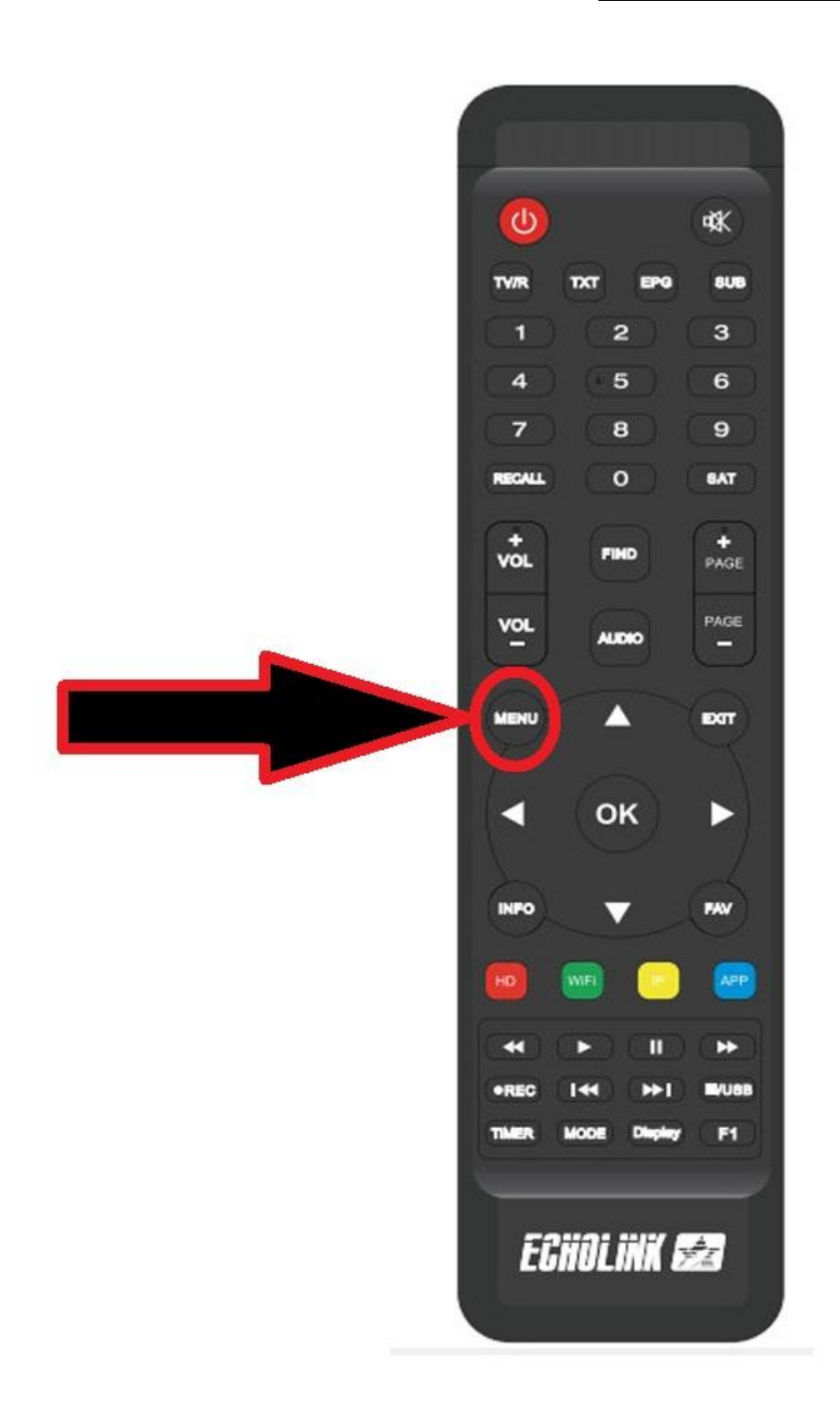

## ثم نذهب الى خانة Installation

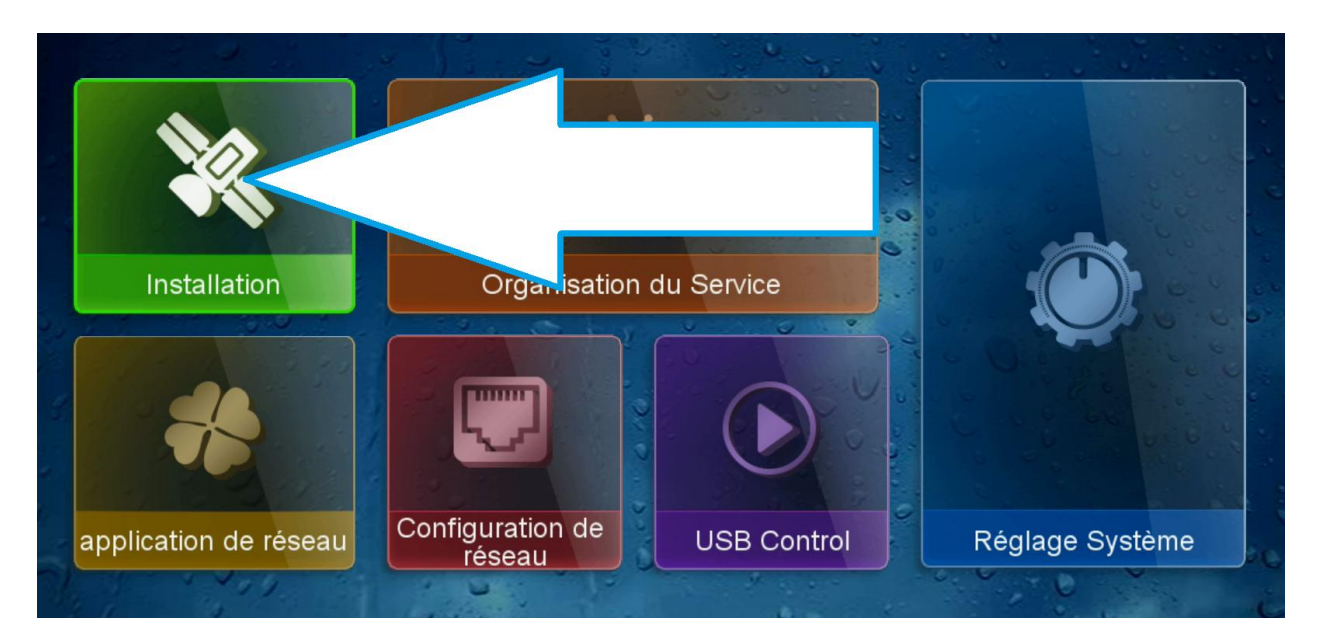

#### نختار Configutation antenne

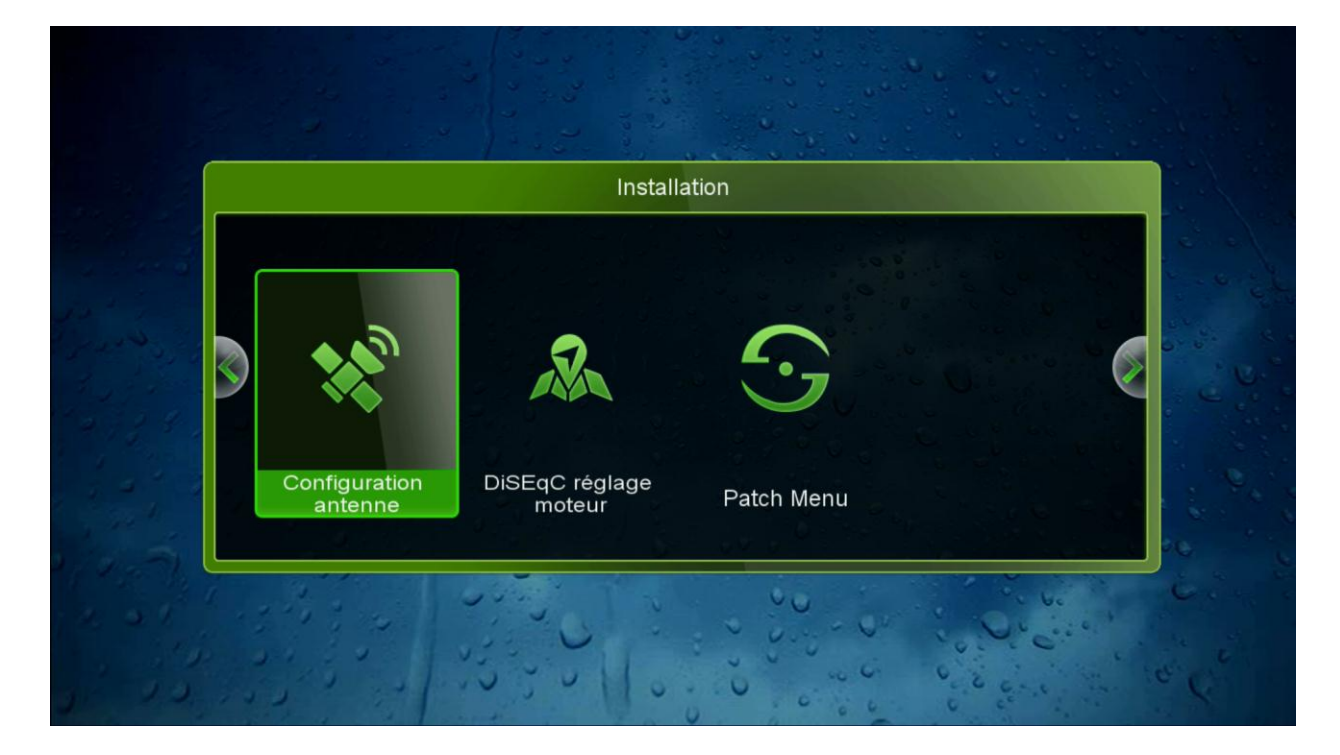

### تختار القمر الذي نريد مثلا سنختار أسترا

| Configuration antenne  |                   |        |                   |  |  |  |  |
|------------------------|-------------------|--------|-------------------|--|--|--|--|
| Niveau 91% Qualité 97% |                   |        |                   |  |  |  |  |
|                        | Satellite         | 1 1 3  | 4 Astra1 (19.2E)  |  |  |  |  |
|                        | Transpondeur      | Pro Co | 12207/V/29700/5/6 |  |  |  |  |
|                        | Fréquence LNB     |        | Universel         |  |  |  |  |
|                        | Alimentation LNB  |        | 13V/18V           |  |  |  |  |
|                        | 22KHz             | 13 2 0 | Auto              |  |  |  |  |
|                        | DiSEqC Type       | ີບໍ່   | LNB2              |  |  |  |  |
|                        | DiSEqC 1.1        | - U 4  | None              |  |  |  |  |
|                        | moteur            |        | None              |  |  |  |  |
|                        | Scan Mode         |        | TV                |  |  |  |  |
|                        | Commencez la recl | nerche | Satellite         |  |  |  |  |

#### اذا كنت تستعمل السوتش عليك إختيار أي مدخل خاص بالقمر

|                                | Configura       | ation antenne                         |                                                                                                    |
|--------------------------------|-----------------|---------------------------------------|----------------------------------------------------------------------------------------------------|
| Niveau                         | 91%             | Qualité                               | 97%                                                                                                    |
| Transpondeur                   |                 | 4 Astra1 (19.2E)<br>12207/V/29700/5/6 |                                                                                                    |
| Fréquence LNB                  |                 | Universei                             |                                                                                                    |
| Alimentation LNB               |                 | 13V/18V                               | 0 0 0 0 0 0 0 0 0 0 0 0 0 0 0 0 0 0 0                                                                                                    |
| 22KHz<br>DiSEqC Type           |                 | Auto<br>LNB2                          |                                                                                                    |
| DiSEqC 1.1                     | <b>9</b> 9      | None                                  | and a state of the state of the |
| moteur                         | · · · · · · / · | None                                  |                                                                                                    |
| Scan Mode<br>Commencez la rect | nerche          | TV<br>Satellite                       |                                                                                                    |

# ثم نذهب لآخر اختیار Commencez la recherché نختار Satelite

ثم نضغط على OK بالريموت كنترول

|                       | Configuration antenne                    |
|-----------------------|------------------------------------------|
| iveau                 | 91% Qualité 97%                          |
| Satellite             | 4 Astra1 (19.2E)                         |
| Transpondeur          | 12207/V/29700/5/6                        |
| Fréquence LNB         | Universel                                |
| Alimentation LNB      | 131/181                                  |
| 22KHz                 | Auto                                     |
| DiSEqC Type           | LNB2                                     |
| DiSEqC 1.1            | None                                     |
| moteur                | None                                     |
| Scan Mode             | TV - C - C - C - C - C - C - C - C - C - |
| Commencez la rechercl | ne Satellite                             |
| 39 2 0 0 00           |                                          |

ستظهر لك هذه الرسالة

اذا اردت حذف جميع القنوات الحالية والبحث من جديد نضغط على oui اذا أردت الإحتفاظ بالقنوات الحالية وإضافة القنوات الجديدة فقط نضغط non

| Configuration antenne                                |                                  |  |  |  |
|------------------------------------------------------|----------------------------------|--|--|--|
| Niveau                                               | 91% Qualité 97%                  |  |  |  |
| Satellite                                            | 4 Astra1 (19.2E)                 |  |  |  |
| Transpondeur                                         | 12207/V/29700/5/6                |  |  |  |
| Fréquence LNB                                        | Universel                        |  |  |  |
| Aliment                                              | WARNING                          |  |  |  |
| 22KHz                                                |                                  |  |  |  |
| DisEqC                                               | s enacer le programme existant ? |  |  |  |
| DisEqC                                               | non 💙                            |  |  |  |
| moteur                                               | None                             |  |  |  |
| Scan Mode                                            | TV                               |  |  |  |
| Commencez la recherche                               | Satellite                        |  |  |  |
| 12 2 2 3 3 2 4 1 1 3 3 3 3 3 3 3 3 3 3 3 3 3 3 3 3 3 |                                  |  |  |  |

#### بعد ذلك سيبدأ البحث عن القنوات

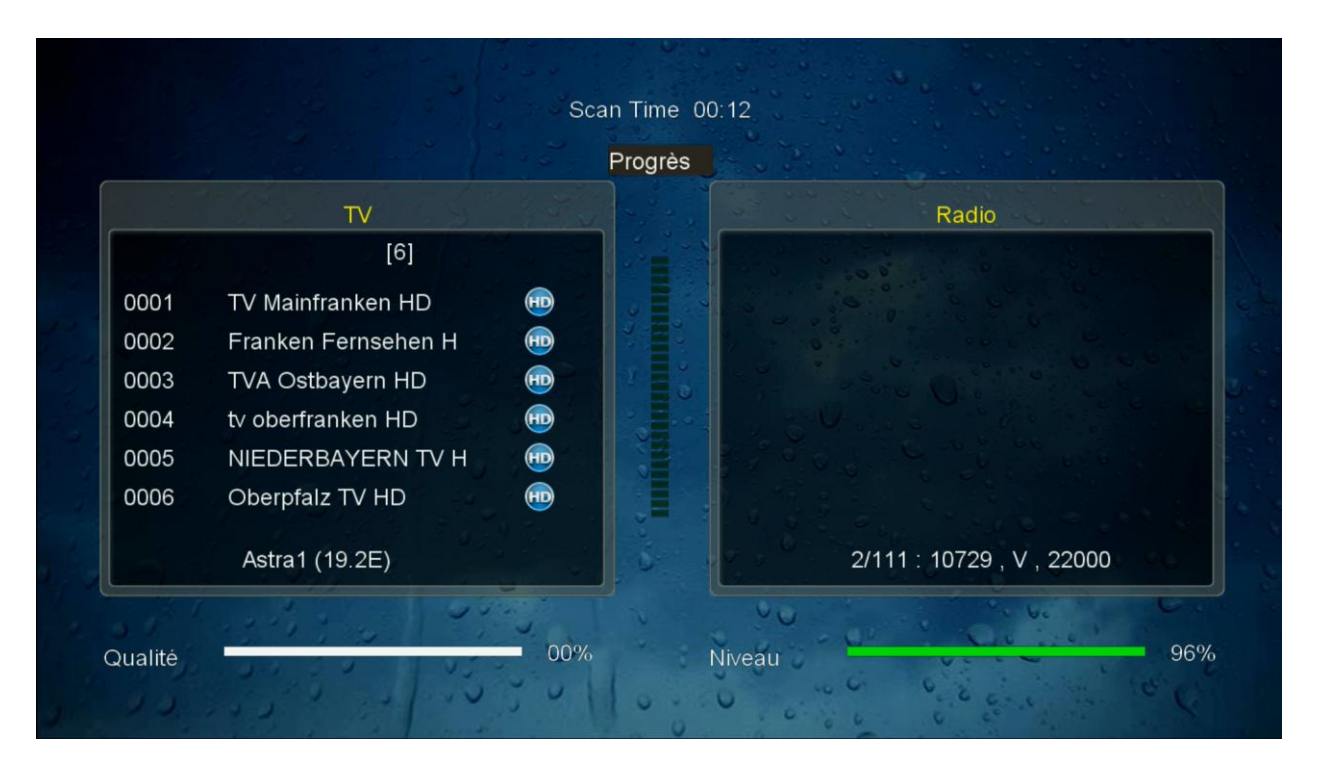

حتى يكتمل مبروك عليك تم البحث عن القنوات بنجاح